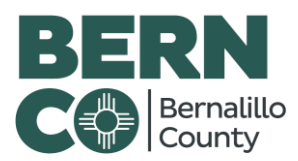

## **Bernalillo County Citizen Access**

## Create an Application or, 'Pull a Permit'

Note: These steps are to be used from a laptop/computer only, not a cell phone or tablet

1. Log into BernCo Citizen Access, https://aca-prod.accela.com/bernco/Default.aspx

|                      |           | <br> |         |  |
|----------------------|-----------|------|---------|--|
| User Name or E-mail: | Password: |      | Login » |  |

2. From the top horizontal menu, select Building. Then, from the menu directly below select Create an Application

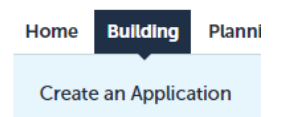

- 3. Check the disclaimer box then select Continue Application
  - I have read and accepted the above terms.

## **Continue Application »**

4. At the next window, we're going to select the License. Select the dropdown menu just below License and select your respective Contractor License #, then select Continue Application

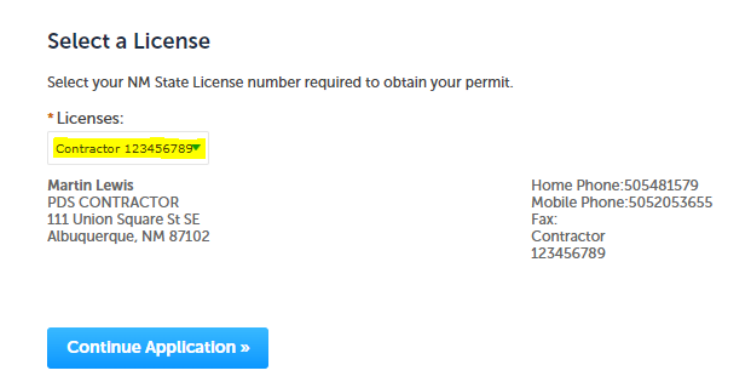

5. At the next window, we're going to option the Permit/Record Type. Look just below the open box field along the left side for **Building** – select it. It will expand to show all permit types – select one. Then select **Continue Application** 

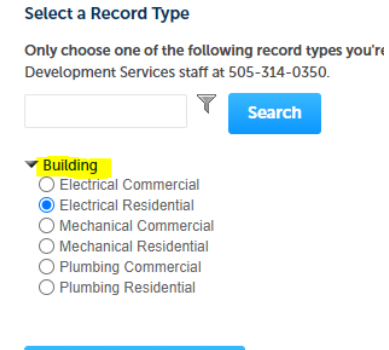

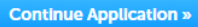

6. The next window is verifying you as the Contractor on record. Select **Continue Application**, found along the lower right side.

| Electrical Residential                                                                                                    |                                    |                                                                   |                                    |                              |                          |
|----------------------------------------------------------------------------------------------------|------------------------------------|-------------------------------------------------------------------|------------------------------------|------------------------------|--------------------------|
| 1 Contractor Info                                                                                                    | 2 Location                         | 3 Permit Information                                              | 4 Review                           | 5 Pay Fees                   | 6                        |
| Step 1: Contractor Info >                                                                                                    | Applicant and Locati               | on                                                                |                                    | * ind                        | icates a required field. |
| Licensed Professional                                                                                                    |                                    |                                                                   |                                    |                              |                          |
| To add a new licensed professional,<br>Martin Lewis<br>PDS CONTRACTOR<br>License Type:Contractor<br>License Number:123456789<br>Address: Albuquerque 87102<br>Edit Remove | click the Select from Account or A | dd New button. To edit a licensed professional, click the Edit li | nk. To find a licensed professiona | I, click the Look Up button. |                          |
| Save and resume later                                                                                                    |                                    |                                                                   |                                    | Continue                     | Application »            |

7. Next, we will select the actual site for which the permit is being pulled. As mentioned on the ACA page, enter the street number and only the first three letters of the respective street name then select **Search**. Note: if multiple addresses appear in a popup window, select the applicable location.

| Step 2: Location > Location Information<br>Enter Street No. and The First 3 Letters of the Street Name only then click the 'Search' button to validate address. Only valid addresses will be accepted. |                          |                     |                       |           |  |  |  |                               |
|----------------------------------------------------------------------------------------------------|--------------------------|---------------------|-----------------------|-----------|--|--|--|-------------------------------|
|                                                                                                    |                          |                     |                       |           |  |  |  | * indicates a required field. |
| Address                                                                                                    |                          |                     |                       |           |  |  |  |                               |
| * Street No.:<br>415                                                                                                    | * Street Name:<br>Silver | Street Type:<br>Ave | Direction:<br>Select• | Unit No.: |  |  |  |                               |
| City:<br>Albuquerque                                                                                                    | State:                   | Zip:<br>87102       |                       |           |  |  |  |                               |
| Search                                                                                                    | Clear                    |                     |                       |           |  |  |  |                               |

- 8. All information groups below will then become populated with related information, ie. Address, Parcel, and Owner.
- 9. Next, within the Applicant group at the very bottom, click Select from Account

| Applicant                                                                                |         |         |  |  |  |  |
|------------------------------------------------------------------------------------------|---------|---------|--|--|--|--|
| To add a new contact, click the Add Contact link. To edit a contact, click the link next |         |         |  |  |  |  |
| Select from Account                                                                      | Add New | Look Up |  |  |  |  |

**10.** A popup will appear with two or three contact options to select from – select the option with Associated License – Contractor, then select **Continue** 

| Select a contact to attach to this application.<br>If the contact has multiple addresses, you can select which to use in the next step.<br>Showing 1-3 of 3 |                  |                              |            |                                                  |  |  |
|----------------------------------------------------------------------------------------------------|------------------|------------------------------|------------|--------------------------------------------------|--|--|
|                                                                                                    |                  | Category                     | Туре       | Name                                             |  |  |
| 0                                                                                                    |                  | Associated Applicant Contact |            | Martin Lewis                                     |  |  |
|                                                                                                    | •                | Associated License           | Contractor | PDS CONTRACTOR Martin Lewis Contractor 123456789 |  |  |
|                                                                                                    | Associated Owner |                              |            | COUNTY OF BERNALILLO                             |  |  |
|                                                                                                    |                  |                              |            |                                                  |  |  |
|                                                                                                    | Со               | ntinue Discard               | l Changes  |                                                  |  |  |

## Select Contact from Account

11. You should now see Contact added successfully. Select Continue Application in the far, lower right.

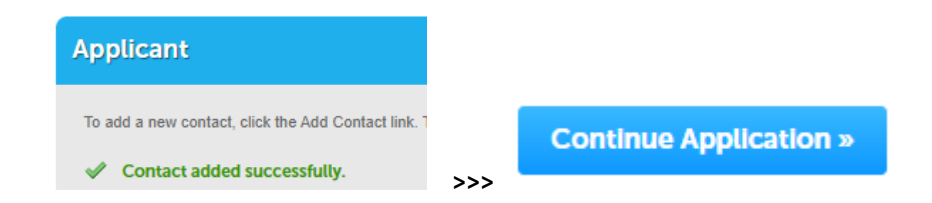

12. Next is Permit Information, identifying specifics of the job. Select/Enter all required information then select Continue Application in the far lower right.

| Application Information |                  |   |     |
|-------------------------|------------------|---|-----|
| ELECTRIC SERVICE INFO   |                  |   |     |
| *Job Type:              | Pre-Final Panels | • |     |
| * Service Type:         | N/A              | • |     |
| * Jurisdiction:         | Select           |   |     |
| *Meter Loops:           | 1                |   |     |
| *Meter Ganged:          | 0                |   |     |
|                         |                  |   | >>> |

- **13.** Next is Review page. Please read through to identify any changes or confirm to move forward. You can select Save and resume later in the upper left portion of the page or select **Continue Application**.
- 14. Fee payment is next. To do so, select Check Out in the far lower left of the page.

| TOTAL FEES: \$43.50                                    |
|--------------------------------------------------------|
| Note. This does not include additional inspection ree: |
|                                                        |
|                                                        |
|                                                        |

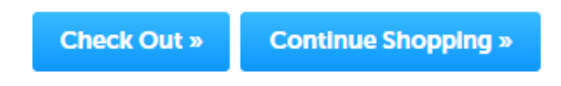

15. The next page summarizes license type and amount due – select Checkout

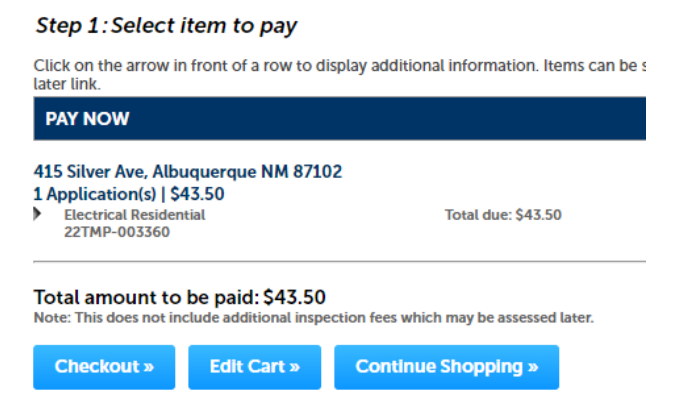

- 16. Credit card payment entry is at the next window. Please populate accordingly then select Continue.
- 17. Our permit techs usually process within two hours.
- 18. When ready, the new record will appear at your ACA login page,

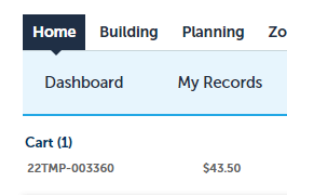

\*\* For questions about the permit itself, please contact our permit techs at:

OFFICE: 505.314.0351

EMAIL: permits@bernco.gov

\*\* For issues with this process, please contact our Accela staff at:

Accela@bernco.gov

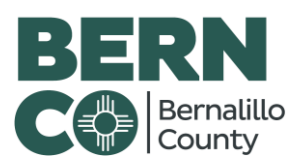